# How to set up daily transfers via online banking

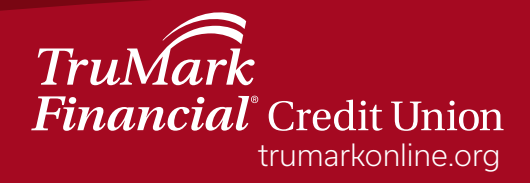

## How to set up daily transfers in online banking

Step 1: Log into online banking

- Step 2: Select the "Transfers & Payments" tab
- Step 3: From the drop down menu, select "Internal Transfers"

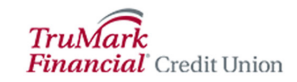

| Accounts | Account Services  | Transfers & Payments               | Card Se |
|----------|-------------------|------------------------------------|---------|
|          |                   | Internal Transfers                 |         |
|          | External Transfer |                                    |         |
|          | Bill Pay          |                                    |         |
|          |                   | Loan Payment from anoth<br>CU/Bank | er      |
|          |                   | Send money with Zelle®             |         |

Step 4: Choose the account you would like to transfer money "From" Step 5: Choose the account you would like to transfer money "To" Step 6: Set the date you would like the daily transfers to start Step 7: Check the box "Repeat transfer"

| Move Money        |                   |        | + Add a recip                       |
|-------------------|-------------------|--------|-------------------------------------|
| From              |                   |        |                                     |
| Select account    |                   | •      |                                     |
| То                |                   |        |                                     |
| Select account    |                   | •      |                                     |
| Date              |                   |        |                                     |
| 09/19/2022        | <b></b>           | Repeat | Every week on Monday until I cancel |
| Amount            |                   | _      |                                     |
| \$  0.00          |                   |        |                                     |
|                   |                   |        |                                     |
| 4                 |                   |        |                                     |
| / (optional)      |                   |        |                                     |
| Schedule transfer | Go to My Accounts |        |                                     |

Step 8: Frequency: Select "Every week"

On: Select the day of the week you want the transfer to start Until: Select timeframe

How would you like to repeat this transfer?

| Frequency          | Every week |
|--------------------|------------|
|                    |            |
| On                 | Monday 🔻   |
| Until              | Monday     |
|                    | Tuesday    |
| Transfers schedule | Wednesday  |
| Save Ca            | Thursday   |
|                    | Friday     |
|                    |            |

Step 9: Enter the amount you would like to transfer Step 10: Select "Schedule transfer"

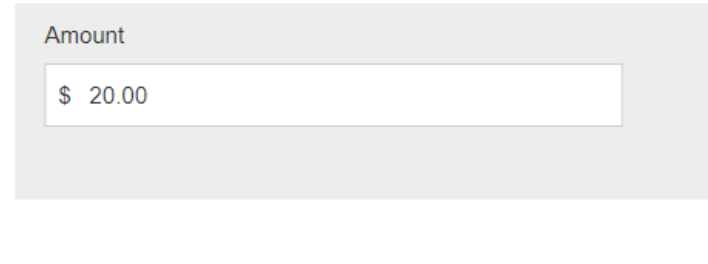

Memo

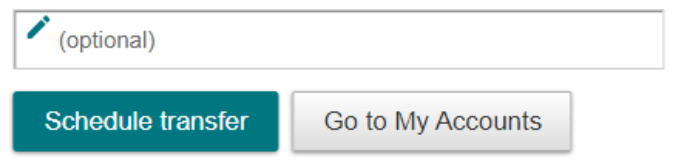

Step 11: Confirm the transfer

### Please confirm

| Transfer  |                                     |
|-----------|-------------------------------------|
| From      | PREMIUM CHECKING 0004               |
| То        | PRIMARY SHARE 0001                  |
| Starting  | September 19                        |
| Frequency | Every week on Monday until I cancel |
| Amount    | \$20.00                             |
|           |                                     |

Transfers scheduled starting today will begin on the next scheduled date.

Confirm

Cancel

#### Step 12: Select "Make another transfer"

#### ✓ Success!

| Transfer           |                                     |
|--------------------|-------------------------------------|
| From               | PREMIUM CHECKING 0004               |
| То                 | PRIMARY SHARE 0001                  |
| Starting           | September 19                        |
| Frequency          | Every week on Monday until I cancel |
| Amount             | \$20.00                             |
| Print this receipt |                                     |

Go to My Accounts

Make another transfer

Step 13: Repeat these steps for other days of the week you would like to schedule a recurring transfer (i.e., Tuesday, Wednesday, and so on)

How would you like to repeat this transfer?

| Frequency         | Every week |
|-------------------|------------|
| On                | Tuesday 🗸  |
| Until             | Monday     |
|                   | Tuesday    |
| Transfers schedul | Wednesday  |
| Save C:           | Thursday   |
|                   | Friday     |

TruMark Financial how-to series:

Account transfers

**Biometric authentication** 

Money Management

Check deposits

Daily acount balance alerts

External transfers

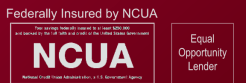

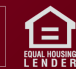